## Uzaktan Eğitim Sisteminde Sınavlar (Ödev-proje ve online sınavlar)

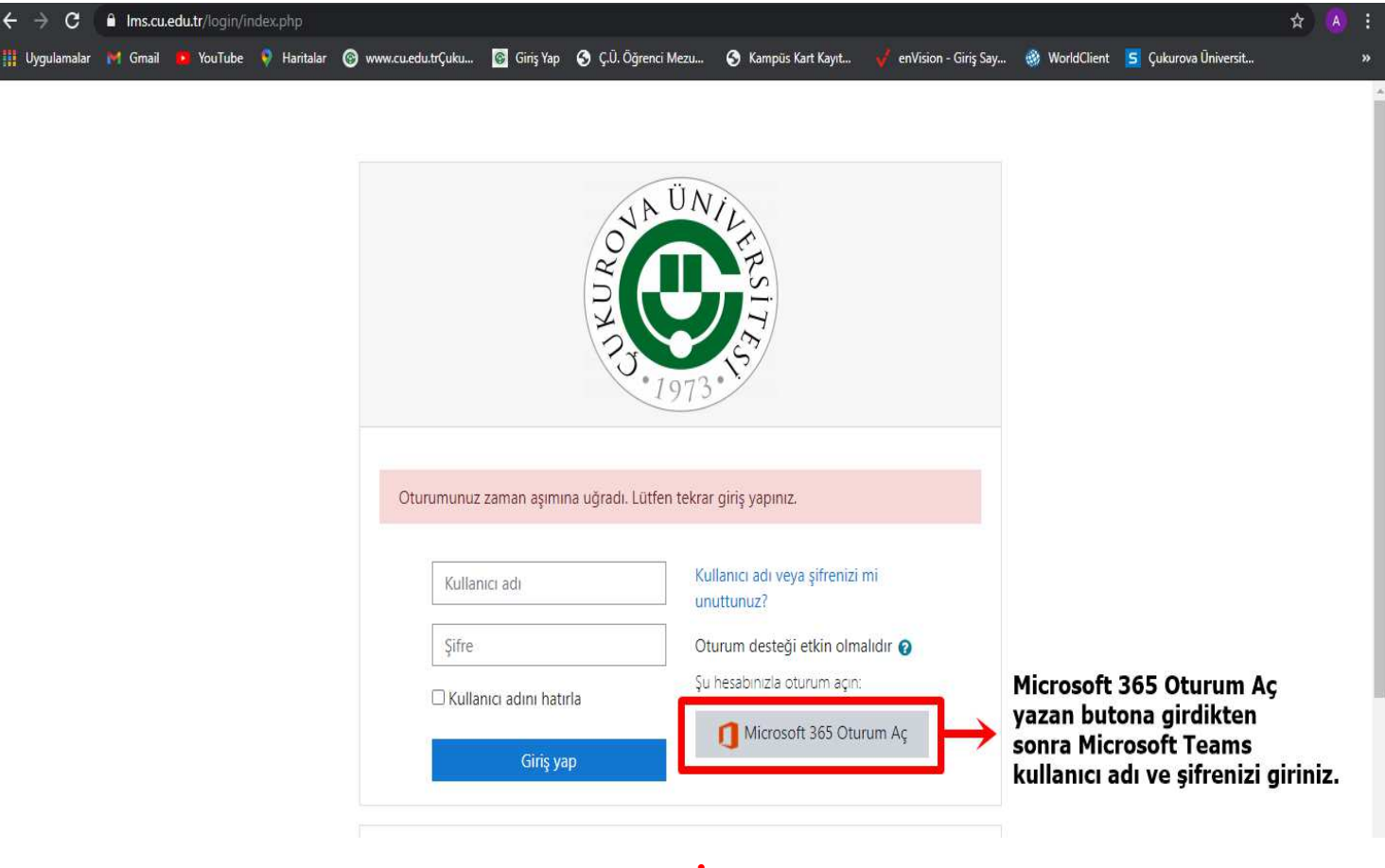

**RESİM-1** 

\* Uzaktan Öğretim Sisteminde sınavlar

https://lms.cu.edu.tr/login/index.php internet sitesi üzerinden yapılacaktır. (RESİM-1)

\* Sisteme giriş yapabilmek için **''Microsoft 365 Oturum Aç''** butonuna tıklayınız. (RESİM-1)

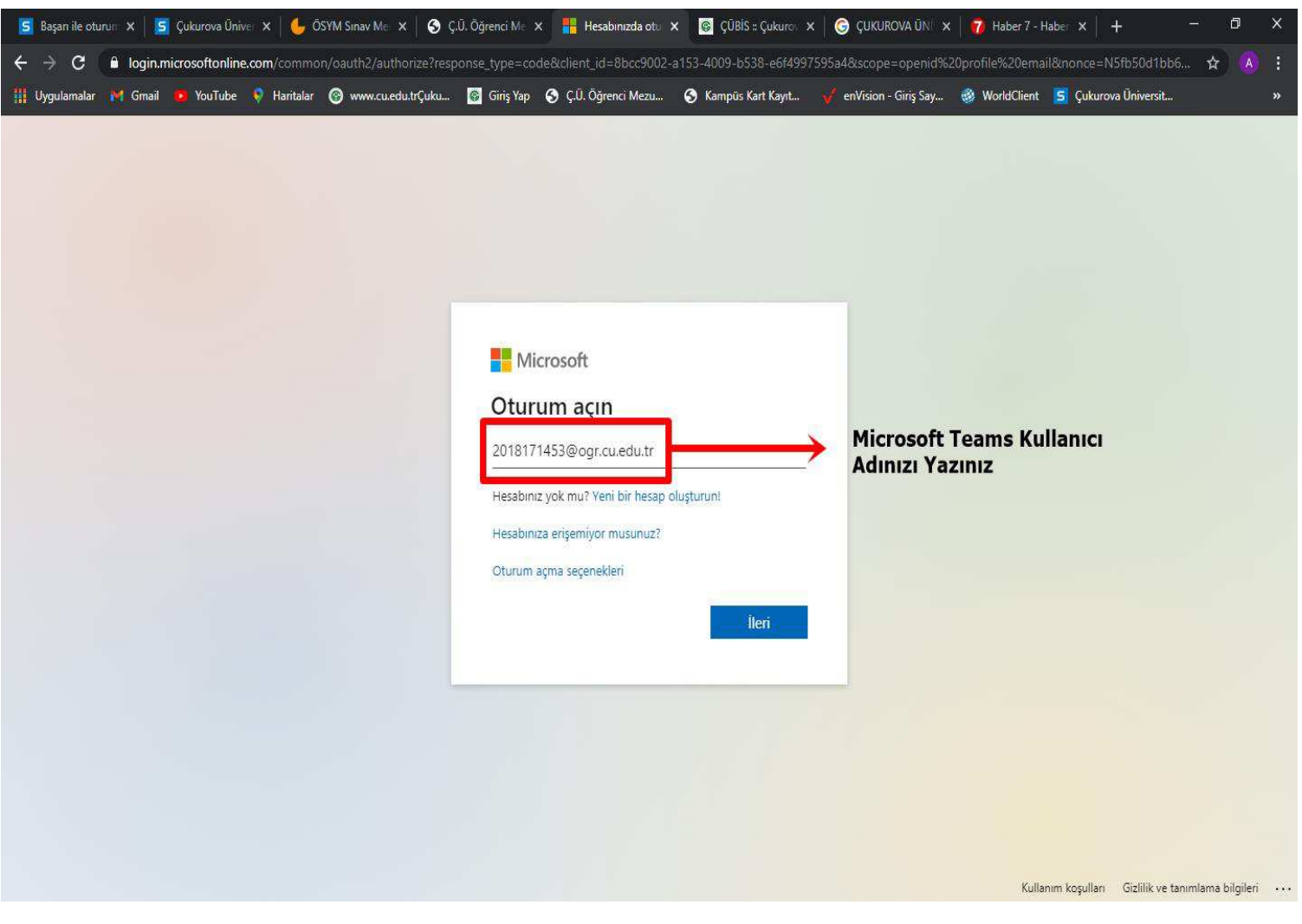

**RESİM-2** 

\*Microsoft Teams kullanıcı adınızı yazınız. (RESİM-2)

\*Microsoft Temas Kullanıcı Adınızı veya Şifrenizi ÇUBİS (Öğrenci Öğrenci İşleri Bilgi Sistemi) sisteminize girerek öğrenebilirsiniz.

\*Microsoft Teams şifre güncelleme işlemleri ÇUBİS üzerinden yapılmaktadır. Şifre güncelleme işlemleri ile ilgili daha önce İnstagram (ceyhan\_myo) sayfamızda yayınladığımız videoyu izleyebilirsiniz.

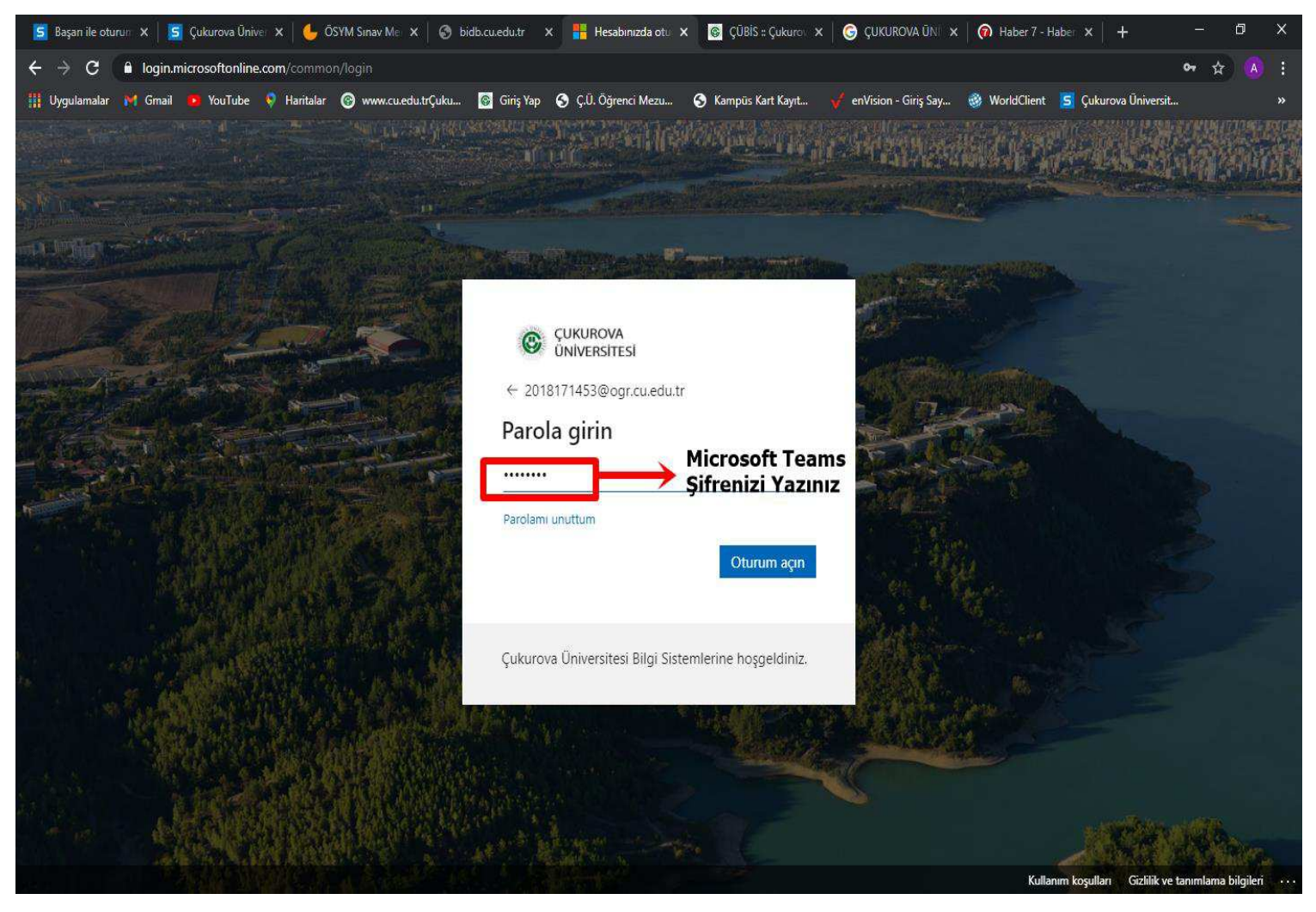

RESİM-3

\* Microsoft Teams Şifrenizi giriniz. (RESİM-3)

\*Microsoft Temas Kullanıcı Adınızı veya Şifrenizi ÇUBİS (Öğrenci Öğrenci İşleri Bilgi Sistemi) sisteminize girerek öğrenebilirsiniz.

\*Microsoft Teams şifre güncelleme işlemleri ÇUBİS üzerinden yapılmaktadır. Şifre güncelleme işlemleri ile ilgili daha önce İnstagram (ceyhan\_myo) sayfamızda yayınladığımız videoyu izleyebilirsiniz.

| ← → C  ims.cu.edu.tr/my/ Uygulamalar M Gmail  VouTube                                                                        | 🖗 Haritalar 🎯 www.cu.edu.trÇuku 🔞 Giriş Yap 📀 Ç.Ü. Öğrenci Mezu 📀 Kampüs Kart Kayıt 🎺 enVision - Giriş Say | 🖈 🔥 :                                                                                                    |
|----------------------------------------------------------------------------------------------------|----------------------------------------------------------------------------------------------------|----------------------------------------------------------------------------------------------------|
| ■     CU-LMS     English (en) ▼                                                                                              | Sistem Dil Ayarlarınızı bu<br>sekmeden değiştirebilirsiniz                                                 | Customise this page                                                                                                    |
| <ul> <li>♣ Site home</li> <li>☆ Calendar</li> <li>Private files</li> <li>♠ My courses</li> <li>♠ BLP251 (A) (171)</li> </ul> | Recently accessed courses                                                                                  | Timeline          Image: Constraint of the second second |
|                                                                                                    | Course overview<br>▼ All (except removed from view) ▼ III Card ▼                                           | Private files<br>No files available<br>Manage private files                                                                                                    |
|                                                                                                    | Bilgisayar Programcılığı<br>BLP251 (A) Görsel Programlama-l                                                | Online users<br>72 online users (last 5 minutes)                                                                                                    |

**RESİM-4** 

\*Sisteme girdikten sonra dil ayarlarından Türkçe seçeneğini seçebilirsiniz. (RESİM-4)

## 'Ims'' SİSTEMİNE ÖDEV YÜKLEME

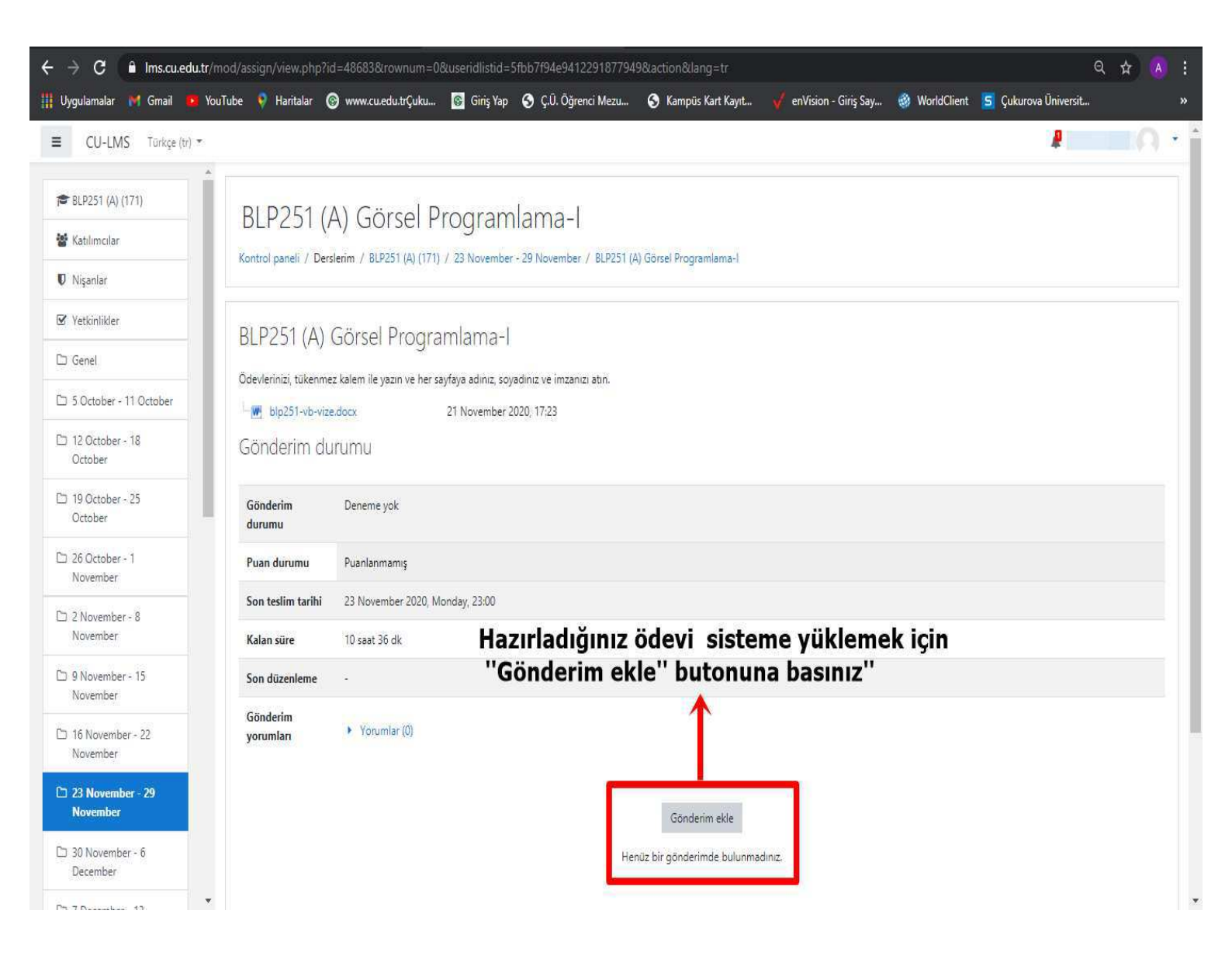

1- Hazırladığınız ödevi sisteme yüklemek için ilgili dersi seçtikten sonra "Gönderim ekle" butonuna basınız.

| $\leftrightarrow$ $\rightarrow$ C $\triangleq$ Ims.cu.edu.                                                                                                    | tr/mod/assign/view.php?id=48683&actio                     | n=editsubmission                                                                                                    |                                                                          | ९ 🕁 🙆 :                                                 |
|----------------------------------------------------------------------------------------------------|-----------------------------------------------------------|----------------------------------------------------------------------------------------------------|--------------------------------------------------------------------------|---------------------------------------------------------|
| 🏢 Uygulamalar 🛛 M Gmail 🛛 😐                                                                                                    | YouTube 🕴 Haritalar 🎯 www.cu.edu.tr                       | Çuku 🐻 Giriş Yap 🔇 Ç.Ü. Öğrenci Mezu                                                                                  | 🛇 Kampüs Kart Kayıt 📢 enVision - Giriş Say                               | 🛞 WorldClient 🧧 Çukurova Üniversit »                    |
| ≡ CU-LMS Türkçe (tr) ▼                                                                                                    | 5                                                         |                                                                                                    |                                                                          | #Q -                                                    |
| BLP251 (A) (171) Katılımcılar Nisanlar                                                                                                    | BLP251 (A) Görse<br>Kontrol paneli / Derslerim / BLP251 ( | el Programlama-l<br>A) (171) / 23 November - 29 November / BLP251 (A)                                                 | Görsel Programlama-l 7 Gönderimi düzenle                                 |                                                         |
| Vetkinlikler                                                                                                    | BLP251 (A) Görsel Pre                                     | ogramlama-l Hazı                                                                                                    | rladığınız Ödevi Siste                                                   | eme Yükleyiniz                                          |
| 🗅 5 October - 11 October                                                                                                    | Ödevlerinizi, tükenmez kalem ile yazın v                  | ve her sayfaya adınız, soyadınız ve imzanızı atın.<br>21 November 2020, 17:23                                         | 1                                                                        |                                                         |
| <ul> <li>12 October - 18<br/>October</li> <li>19 October - 25<br/>October</li> <li>26 October - 1<br/>November</li> <li>2 November - 8<br/>November</li> <li>9 November - 15<br/>November</li> <li>16 November - 22<br/>November</li> </ul> | Dosya gönderimleri                                        | Dosyalar<br>Dosyalar<br>Kabul edilen dosya türleri:<br>Döküman dosyaları.doc.docepub.d<br>Değişiklikleri kaydet İptal | Eklemek istediğiniz dosyalan buraya sürükley<br>gdoc.odt.oth.ott.pdf.rtf | Yeni dosyalar için en büyük boyut: 50MB, en fazla ek: 5 |
| 23 November - 29     November     30 November - 6     December                                                                                                    | → Duyurular                                               | Geçiş yap                                                                                                    | \$                                                                       |                                                         |

## 2- "Göderim Ekle" butonuna bastıktan sonra açılan sayfaya ödevinizi yükleyerek işleminizi kaydediniz.